# **FCC Certifications**

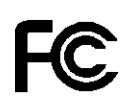

This Equipment has been tested and found to comply with the limits for a Class B digital device, pursuant to part 15 of the FCC Rules. These limits are designed to provide reasonable protection against harmful interference when the equipment is operated in a commercial environment. This equipment generates, uses, and can radiate radio frequency energy and, if not installed and used in accordance with the instruction manual, may cause harmful interference to radio communications.

Operation of this equipment in a residential area is likely to cause harmful interference in which case the user will be required to correct the interference at his own expense.

This device complies with Part 15 of the FCC Rules. Operation is subject to the following two conditions: (1) this device may not cause harmful interference, and (2) this device must accept any interference received; including interference that may cause undesired operation.

# **CE Mark Warning**

# CE

This equipment complies with the requirements relating to electromagnetic compatibility, EN 55022 class B for ITE, the essential protection requirement of Council Directive 89/336/EEC on the approximation of the laws of the Member States relating to electromagnetic compatibility.

Company has an on-going policy of upgrading its products and it may be possible that information in this document is not up-to-date. Please check with your local distributors for the latest information. No part of this document can be copied or reproduced in any form without written consent from the company.

Trademarks: All trade names and trademarks are the properties of their respective companies. Copyright © 2004, All Rights Reserved. Document Version: 2.0

| lable of Content                |                                         |
|---------------------------------|-----------------------------------------|
| Kev Features                    |                                         |
| Unpacking Information           |                                         |
| Hardware Guide                  |                                         |
| Front Panel                     | Д                                       |
| Power Button                    | 4                                       |
| LEDs Definition                 | 4                                       |
| Rear Panel                      | 4                                       |
| IP Protocol Setup               |                                         |
| Hard Disk Installation          |                                         |
| Fyprose Sotup Wizard            | ••••••••••••••••••••••••••••••••••••••• |
| Management Guide                | ••••••••••••••••••••••••••••••••••••••• |
| Setup the Network HD            | 21                                      |
| Home Page                       | 21                                      |
| Home                            | 22                                      |
| Status Detail                   | 23                                      |
| Networking                      | 21                                      |
| Host Name                       | 25                                      |
| IP address                      | 25                                      |
| SuperUser/ Password             | 26                                      |
| Administration                  |                                         |
| Restart System                  |                                         |
| Format HD                       |                                         |
| Factory Default                 |                                         |
| Firmware update                 |                                         |
| System Time                     |                                         |
| Character Set                   |                                         |
| Share                           |                                         |
| User configuration              |                                         |
| Folder Configuration            |                                         |
| FTP                             |                                         |
| FTP Configuration               |                                         |
| FTP Password                    |                                         |
| <u>Network HD Application</u> . | ••••••••••••••••••••••••••••••••••••••• |
| Trouble Shooting Guide          |                                         |
| Specification                   |                                         |

# able of Contant

# Introduction

# Powerful and Easy

With the features of a compact, economical and powerful NAS (Network Attached Storage), the Network Hard disk easily fit your small business, SOHO (Small Office or Home Office) or personal requirement. The device functions as a **file / FTP server**. It provides an easy way for LAN users to backup data or share files through intranet/internet. The device is compatible with Windows95/98/98SE/ME/XP/2000/NT4.0 Linux, and MAC network environment and introduce users with the most simple and user-friendly setup procedure and operation.

# <u>Smart Wizard</u>

Not acquaint with Hi-tech stuff? Got exhausted to deal with those annoying settings? Take a try on Network HD! The three powerful auto installation features, **HD Auto detection**, **Pre-defined User Accounts**, and **Auto Networking Setting**, make the procedure to install and use the Network HD a piece of cake! All you have to do is connect your HD to LAN and turn it on. Now, you've been ready to enjoy the time with the Network HD with our setup Wizard!

# **Key Features**

- Provides one 10/100Mbps Ethernet port (Auto MDI/MDIX supported) for network connection
- WEB-based UI for easy configuration
- Supports user selectable high speed ATA/ATAPI-6 HD
- Supports all standard 3.5" IDE HD up to 250GB
- Hard Disk replaceable feature
- Auto Networking Configuration Utility for Windows OS
- Supports CIFS/SMB for Microsoft Network remote users easily retrieve files by using "My Neighborhood"
- Built-in FTP server for user conveniently transfer files by using FTP client
- Compatible with Windows 95 /98 /98SE /ME /XP /2000 /NT4.0/Linux/ MAC OS
- Build in hardware button for Reset to Factory Default
- Firmware upgrade by WEB page
- Provide three Pre-defined User levels, all / power / guest for access accounts.
- Provides five online users of Samba (Concurrently connected) and five online FTP users (Concurrently connected)
- Auto-detect HD for new installed HD (Only for the 1st EXT3 partition)
- Supports static IP address
- Provides Password security for WEB management & HD Access
- FCC, CE, VCCI Class B

# **Unpacking Information**

Thank you for purchasing this product. Before you move on, please check the following contents of the package.

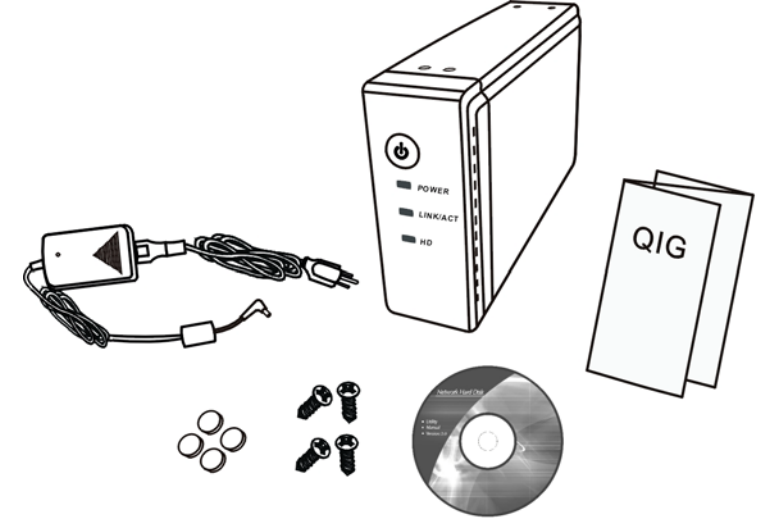

- One Network HD (Hard Disk not Included) One Power adapter (12V/3A) 1.
- 2.
- 3. One QIG
- One Utility/Manual CD-ROM 4.
- 5. Rubber foot x 4
- Screws for HD Fastening x 4 6.

# Hardware Guide

# **Front Panel**

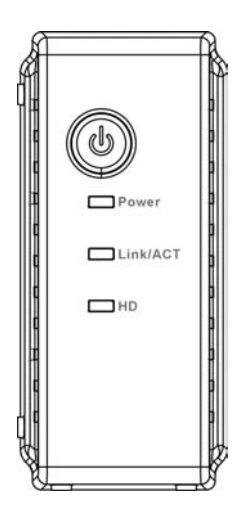

# Power Button

To activate the Network HD, Press this Power button. To power off, press the button for two seconds until Power LED start to blink. **LEDs Definition** 

| LED      | Status                     |                |
|----------|----------------------------|----------------|
| Power    | ON /OFF                    | Green/Dark     |
|          | Boot/Shutdown:             | Blinking       |
| Link/ACT | Ethernet Connected         | Green          |
|          | Ethernet Not Connected     | Dark           |
|          | Ethernet Data transferring | Blinking       |
| HD       | Data Transfer              | Amber/Blinking |

# **Rear Panel**

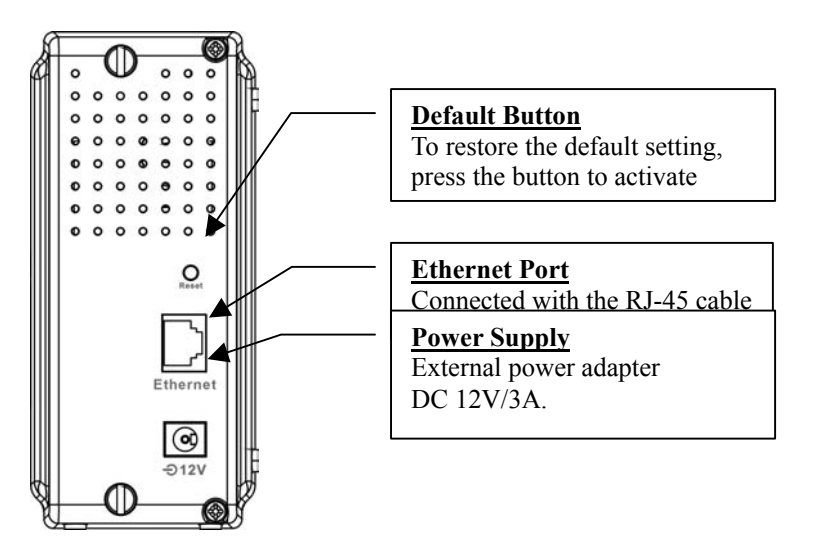

# IP Protocol Setup

#### Configuring the network protocols

For users to launch the device easily, we provide a convenient Express Setup Wizard, which detects network HD automatically in your LAN. To function the Wizard correctly, please make sure that your PC **DOES NOT** obtain IP address automatically or the Wizard will not be able to initialize the setup procedure according to your network settings. To solve the problem, you can either specify your PC with static IP or connect your PC to a router with DHCP server embedded.

The following chapter indicates how to configure an IP address for your PC. Users that have got a specified IP, please skip this chapter to "Hard Disk Installation" for the next step.

#### How to configure the TCP/IP network protocol

Before the following IP protocol settings, you have to get an IP address in advance. If you don't have any IP address or you are not going to access the network HD via our Express Setup Wizard for your desire, please choose an IP between **192.168.1.2~255** as your IP address. Please **DO NOT** choose 192.168.1.1 for the IP address (192.168.1.1) has been set as the default for the network device.

In the following TCP/IP configuration guide, the IP address "192.168.1.2" is assumed to be the one you choose or represent your own IP address.

# How to configure the TCP/IP network protocol Windows 98/Me:

1. Click on Start-> Settings-> Control Panel-> Network.

| Network 🔐 👔                                                                                                    |
|----------------------------------------------------------------------------------------------------|
| Configuration Identification Access Control                                                                                                    |
| The following network components are installed:                                                                                                    |
| Client for Microsoft Networks  Client for Microsoft Networks  SURECOM EP-320X-S 100/10M Ethernet PCI Adapter  TCP/IP -> Dial-Up Adapter  TCP/IP -> SURECOM EP-320X-S 100/10M Ethernet PCI |
|                                                                                                    |
| Primary Network Logon:                                                                                                    |
| Client for Microsoft Networks                                                                                                    |
| Eile and Print Sharing                                                                                                    |
| Description                                                                                                    |
| OK Cancel                                                                                                    |

2. Click "TCP/IP -> (Your Ethernet Adaptor)" then click Properties.

| Network ? 🗙                                                                                          |
|----------------------------------------------------------------------------------------------------|
| Configuration   Identification   Access Control                                                      |
| The following network components are installed:                                                      |
| Dial-Up Adapter     SURECOM EP-320X-S 100/10M Ethernet PCI Adapter     TCP/IP -> Dial-Up Adapter     |
| TCP/IP -> SURECOM EP-320X-S 100/10M Ethernet PCI     File and printer sharing for Microsoft Networks |
| Add <u>R</u> emove <u>Properties</u>                                                                 |
| Client for Microsoft Networks                                                                        |
| <u>File and Print Sharing</u>                                                                        |
| Description<br>TCP/IP is the protocol you use to connect to the Internet and<br>wide-area networks.  |
| OK Cancel                                                                                            |

3. Click IP Address and click  $\underline{\text{on "Specify an IP Address"}}.$ 

| Bindings                                                                         | Adv                                         | anced                                   | 1                                       | NetBIOS                                       |
|----------------------------------------------------------------------------------|---------------------------------------------|-----------------------------------------|-----------------------------------------|-----------------------------------------------|
| DNS Configuration                                                                | Gateway                                     | WINS C                                  | onfiguratio                             | IP Address                                    |
| An IP address can<br>If your network do<br>your network admi<br>the space below. | be automat<br>es not autor<br>nistrator for | ically assi<br>natically a<br>an addres | gned to th<br>ssign IP ac<br>s, and the | is computer.<br>Idresses, ask<br>n type it in |
| C Obtain an IP                                                                   | address aut                                 | omatically                              |                                         |                                               |
| <ul> <li>Specify an IF</li> </ul>                                                | address:                                    |                                         |                                         |                                               |
| IP Address:                                                                      |                                             |                                         |                                         |                                               |
| S <u>u</u> bnet Mas                                                              | k:                                          |                                         | •                                       |                                               |
|                                                                                  |                                             |                                         |                                         |                                               |
|                                                                                  |                                             |                                         |                                         |                                               |
|                                                                                  |                                             |                                         |                                         |                                               |
|                                                                                  |                                             |                                         |                                         |                                               |

4. Type in the IP address. State the subnet mask to be 255.255.255.0.

| Bindings                                                                             | Adva                                         | inced                                              | N                                       | etBIOS                              |
|--------------------------------------------------------------------------------------|----------------------------------------------|----------------------------------------------------|-----------------------------------------|-------------------------------------|
| DNS Configuration                                                                    | Gateway                                      | WINS Config                                        | guration                                | IP Addres                           |
| An IP address can I<br>If your network doe<br>your network admin<br>the space below. | be automati<br>s not autom<br>istrator for a | cally assigned<br>atically assigr<br>n address, ar | l to this c<br>i IP addre<br>id then ty | omputer.<br>esses, ask<br>ope it in |
| ○ <u>O</u> btain an IP a                                                             | address auto                                 | omatically                                         |                                         |                                     |
| ⊆pecify an IP                                                                        | address:                                     |                                                    |                                         |                                     |
| IP Address:                                                                          | 192                                          | 168.1                                              | . 2                                     |                                     |
| S <u>u</u> bnet Mask                                                                 | 255                                          | 255.255                                            | . 0                                     |                                     |
|                                                                                      |                                              |                                                    |                                         |                                     |
|                                                                                      |                                              |                                                    |                                         |                                     |
|                                                                                      |                                              |                                                    |                                         |                                     |
|                                                                                      |                                              |                                                    |                                         |                                     |
|                                                                                      |                                              |                                                    |                                         |                                     |

5. Click OK and OK. Now, the system may ask for your Windows disc, follow the steps then restart your computer.

# How to configure the TCP/IP network protocol Windows 2000:

1. Click on Start-> Settings-> Network and dial-up connections.

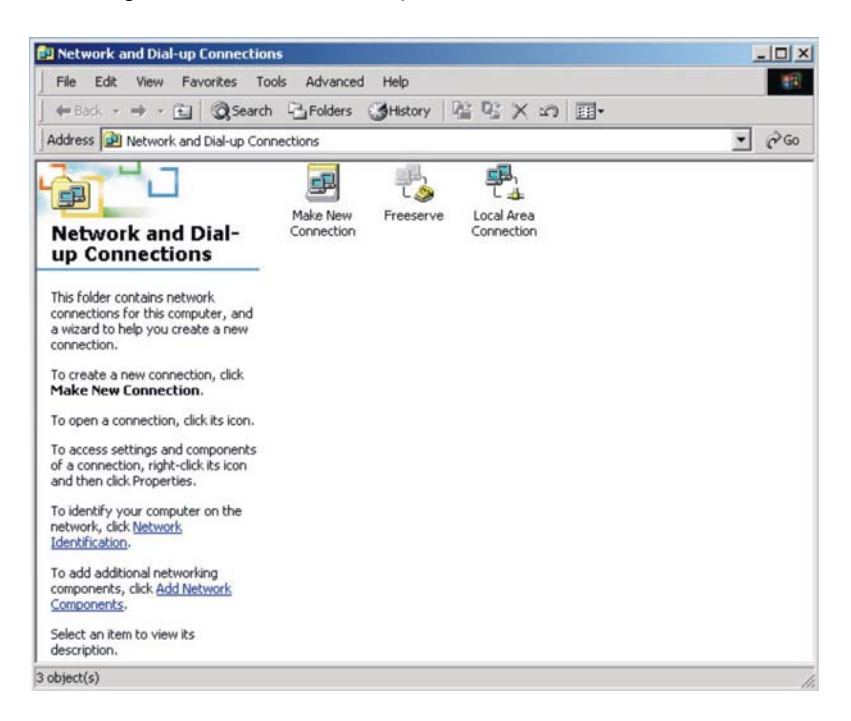

2. Choose local area Connection and click Properties.

| al Area Connection Sta                                                                                                    | atus                          |
|----------------------------------------------------------------------------------------------------|-------------------------------|
| eneral                                                                                                    |                               |
| Connection                                                                                                    |                               |
| Status:                                                                                                    | Connected                     |
| Duration:                                                                                                    | 00:02:50                      |
| Speed:                                                                                                    | 100.0 Mbps                    |
| Service Service Se | nt — 🗐 — Received<br>165   11 |
| Properties Disa                                                                                                    | ble                           |
|                                                                                                    | Clos                          |

3. Click on Internet protocol (TCP/IP) then click properties.

| onnect using:                                                                                                    |                                                                                        |                                          |
|----------------------------------------------------------------------------------------------------|----------------------------------------------------------------------------------------|------------------------------------------|
| B SURECOM EP                                                                                                    | -320X-S 100/10M Ethe                                                                   | rnet PCI Adapter                         |
|                                                                                                    |                                                                                        | Configure                                |
| omponents checked                                                                                                    | are used by this conne                                                                 | ection:                                  |
|                                                                                                    | seeft Matworks                                                                         |                                          |
| 🛀 📇 Llient for Micro                                                                                                    | D20IC INFERMORK2                                                                       |                                          |
| Client for Micro File and Printe                                                                                                    | r Sharing for Microsoft                                                                | Networks                                 |
| Client for Micro<br>File and Printe<br>NetBEUI Prote                                                                                                    | r Sharing for Microsoft<br>acol                                                        | Networks                                 |
| <ul> <li>✓ ■ Client for Micro</li> <li>✓ ■ File and Printe</li> <li>✓ ③ NetBEUI Proto</li> <li>✓ ③ Internet Proto</li> </ul>                                                                                                    | r Sharing for Microsoft<br>col<br>col (TCP/IP)                                         | Networks                                 |
| Grand Printe     Grand Printe     Grand Printe     File and Printe     File     File and Printe     File     File and Printe     File     File | osoft Networks<br>er Sharing for Microsoft<br>ocol<br>col (TCP/IP)                     | Networks                                 |
| Seitencron Milon     Elle and Printe     File and Printe     File and Printe     File and Printe     Install                                                                                                    | osoft Networks<br>or Sharing for Microsoft<br>col<br>col (TCP/IP)<br>Uninstall         | Networks<br>Properties                   |
| Green Control Million     Generation Million     File and Printe     File and Printe     File     File and Printe     File     File and Printe     File     File and Printe     File     File     File and Printe     File     File  | er Sharing for Microsoft<br>acol<br>col (TCP/IP)                                       | Networks Properties                      |
| File and Printe     File and Printe     File and Printe     File and Printe     File and Printe     Install      Description     Allows your comput     network.                                                                                                    | r Sharing for Microsoft<br>col<br>col (TCP/IP)<br>Uninstall<br>er to access resources  | Networks Properties on a Microsoft       |
| File and Printe     File and Printe     File and Printe     File and Printe     File and Printe     Install      Description     Allows your comput     network.                                                                                                    | r Sharing for Microsoft<br>col<br>col (TCP/IP)<br>Uninstall<br>er to access resources  | Networks Properties on a Microsoft       |
|                                                                                                    | er Sharing for Microsoft<br>col<br>col (TCP/IP)<br>Uninstall<br>er to access resources | Networks<br>Properties<br>on a Microsoft |

5. Select "use the following IP address". State the subnet mask to be 255.255.255.0. Click OK and OK then restart your computer.

| Internet Protocol (TCP/IP) Propertie                                                                                                    | 25                  | <u> ? ×</u> |  |  |
|----------------------------------------------------------------------------------------------------|---------------------|-------------|--|--|
| General                                                                                                    |                     |             |  |  |
| You can get IP settings assigned automatically if your network supports<br>this capability. Otherwise, you need to ask your network administrator for<br>the appropriate IP settings. |                     |             |  |  |
| Obtain an IP address automatical                                                                                                    | ly                  |             |  |  |
| • Use the following IP address                                                                                                    |                     | - II        |  |  |
| <u>I</u> P address:                                                                                                    | 192.168.1.2         |             |  |  |
| S <u>u</u> bnet mask:                                                                                                    | 255 . 255 . 255 . 0 |             |  |  |
| Default gateway:                                                                                                    | 192.168.1.2         |             |  |  |
| O Obtain DNS server address autor                                                                                                    | natically           |             |  |  |
| ☐ Use the following DNS server add                                                                                                    | dresses:            | - II        |  |  |
| Preferred DNS server:                                                                                                    | 168 . 95 . 1 . 1    |             |  |  |
| <u>A</u> lternate DNS server:                                                                                                    | 168 . 95 . 192 . 1  |             |  |  |
| Ad <u>v</u> anced                                                                                                    |                     |             |  |  |
|                                                                                                    | OK Cano             | :el         |  |  |

# How to configure the TCP/IP network protocol Windows XP:

- 1. If you are in Classic Start menu view, click Start->Settings->Control Panel->Network Connections. If you are in Start menu view, click Start->Control Panel->Network Connections.
- 2. Double click "Local Area Connection"

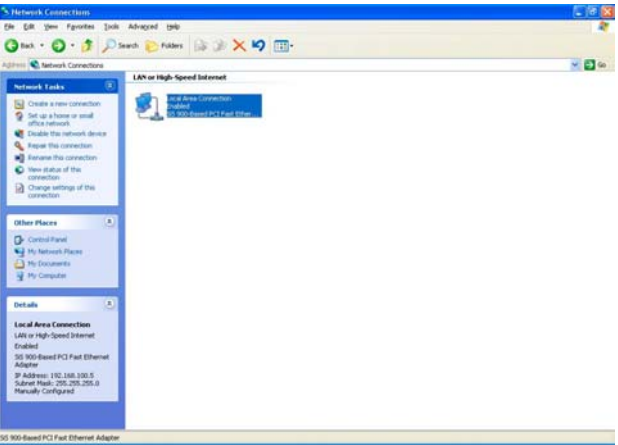

3. Choose Internet Protocol (TCP/IP) then click Properties and then click 'Use the following IP Address'.

| Local           | Area Connec                                                               | tion Prop                                                | erties            |                   | ?     |
|-----------------|---------------------------------------------------------------------------|----------------------------------------------------------|-------------------|-------------------|-------|
| ieneral         | Authentication                                                            | Advanced                                                 |                   |                   |       |
| Connec          | t using:                                                                  |                                                          |                   |                   |       |
| <b>119</b> 9    | iiS 900-Based PC                                                          | CI Fast Ether                                            | net Adapter       |                   |       |
| This c <u>c</u> | nnection uses the                                                         | e following it                                           | ems:              | <u>C</u> onfigure | e     |
|                 | Client for Micro<br>File and Printer<br>QoS Packet So<br>Internet Protoco | soft Network<br>Sharing for I<br>sheduler<br>bl (TCP/IP) | s<br>Microsoft Ne | tworks            |       |
|                 | nstall                                                                    | <u>U</u> ninsta                                          |                   | Propertie:        | s     |
| Desc            | iption                                                                    |                                                          |                   |                   |       |
| Allov<br>netv   | is your computer<br>ork.                                                  | to access re                                             | sources on        | a Microsoft       |       |
| Shc             | w icon in notifica                                                        | tion area wh                                             | en connecte       | d                 |       |
|                 |                                                                           |                                                          | ОК                |                   | ancel |

4. Key in the IP Address that you chose earlier. The subnet mask is entered automatically on Windows XP. Click OK.

| You can get IP settings assigned<br>his capability. Otherwise, you new<br>he appropriate IP settings.                                       | automatically if your network supports<br>ed to ask your network administrator for |
|----------------------------------------------------------------------------------------------------|------------------------------------------------------------------------------------|
| O <u>O</u> btain an IP address autom                                                                                                    | atically                                                                           |
| Use the following IP addres:                                                                                                    | 8                                                                                  |
| <u>I</u> P address:                                                                                                    | 192.168.1.2                                                                        |
| S <u>u</u> bnet mask:                                                                                                    | 255 . 255 . 255 . 0                                                                |
| Default gateway:                                                                                                    | 192.168.1.254                                                                      |
| <ul> <li>Obtain DNS server address</li> <li>Use the following DNS serve<br/>Preferred DNS server:</li> <li>Alternate DNS server:</li> </ul> | automatically<br>er addresses:                                                     |
|                                                                                                    | Advanced                                                                           |

Now, the IP setting of your PC is completed. Please refer to the following guide to finish the Hard Disk installation and Express setup wizard.

# Hard Disk Installation

Install a hard disk drive in the Network HD.

1. Loosen the two screws on the rear panel with a screwdriver.

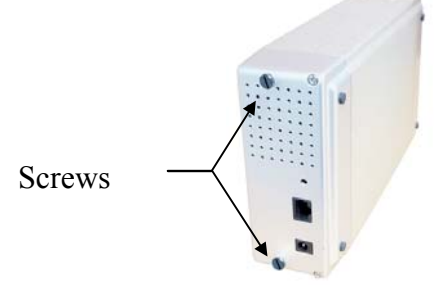

2. Grab the front panel and pull the foundation out of the case.

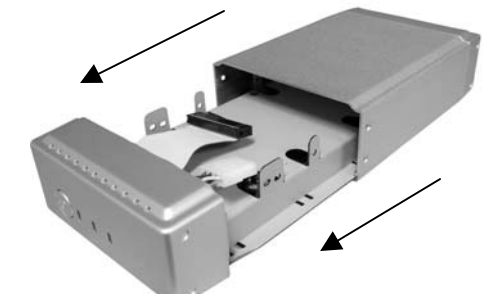

- 3. Please make sure that the HD jumper should be located for **Master** operation mode. Note that the jumper locations differ from each HD; for the correct Jumper settings, please refer to your Hard Disk manual for detail information.
- 4. Insert the IDE connector into the IDE socket of the Hard Disk. Make sure the pin 1 on the cable is connected to pin 1 on the HD socket. Pin 1 is the red or pink strip on the edge of an IDE cable. The IDE cable connector is designed to fit the shape of most HD connectors in one way.

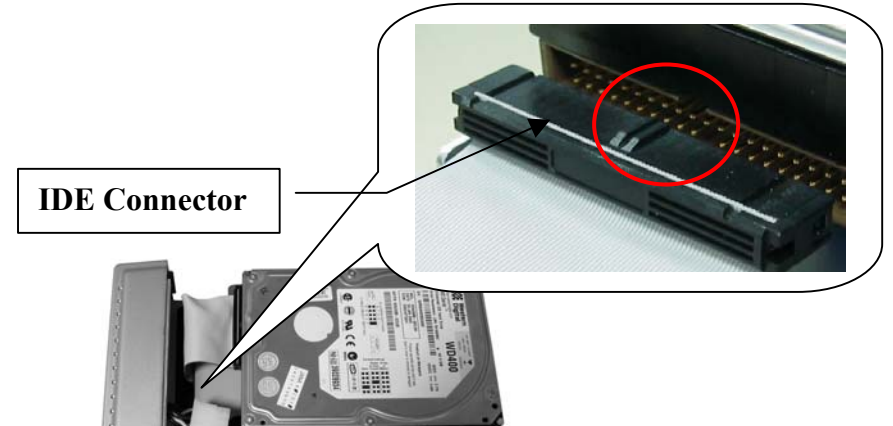

5. Push the power connector into the power socket of nD that shown below. The power cable is designed to go in one way, please check the shape for the correct installation.

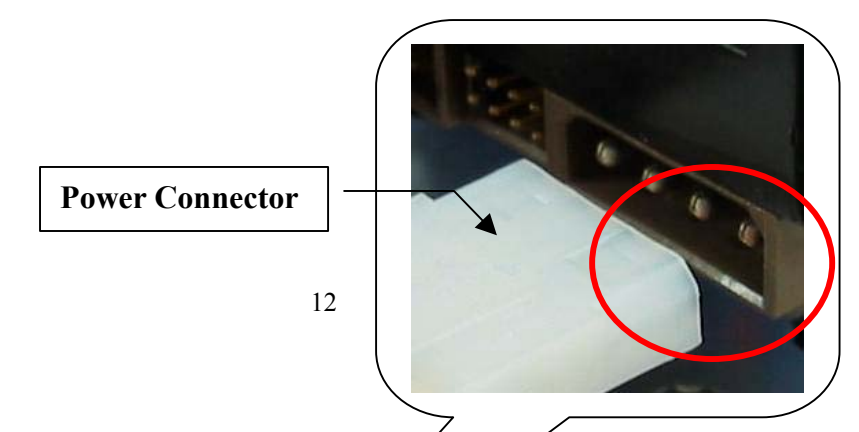

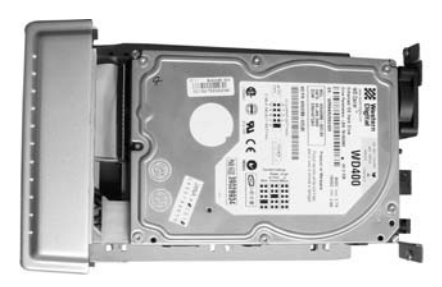

- 6.
- Secure the Hard Disk with the provided screws Push the Hard disk and HD holder back into the case and secure it with the two screws 7.

# **Express Setup Wizard**

The Express Setup Wizard provides an installation guide from cable attaching to the initialization of management. Please follow up the steps below to proceed.

Note: If you've run the wizard before and create any shortcut to access/ manage the device. Please delete them to run the Express Setup Wizard successfully.

### Step1: Activate The Utility software

Put the Utility CD into your CD-ROM drive and wait the startup Menu to auto run. If the utility doesn't activate automatically, click the Start button, select Run, then type D:\autorun.exe (where D:\ represents your CD-ROM drive) into the blank then press Enter.

The startup Manu is shown as below:

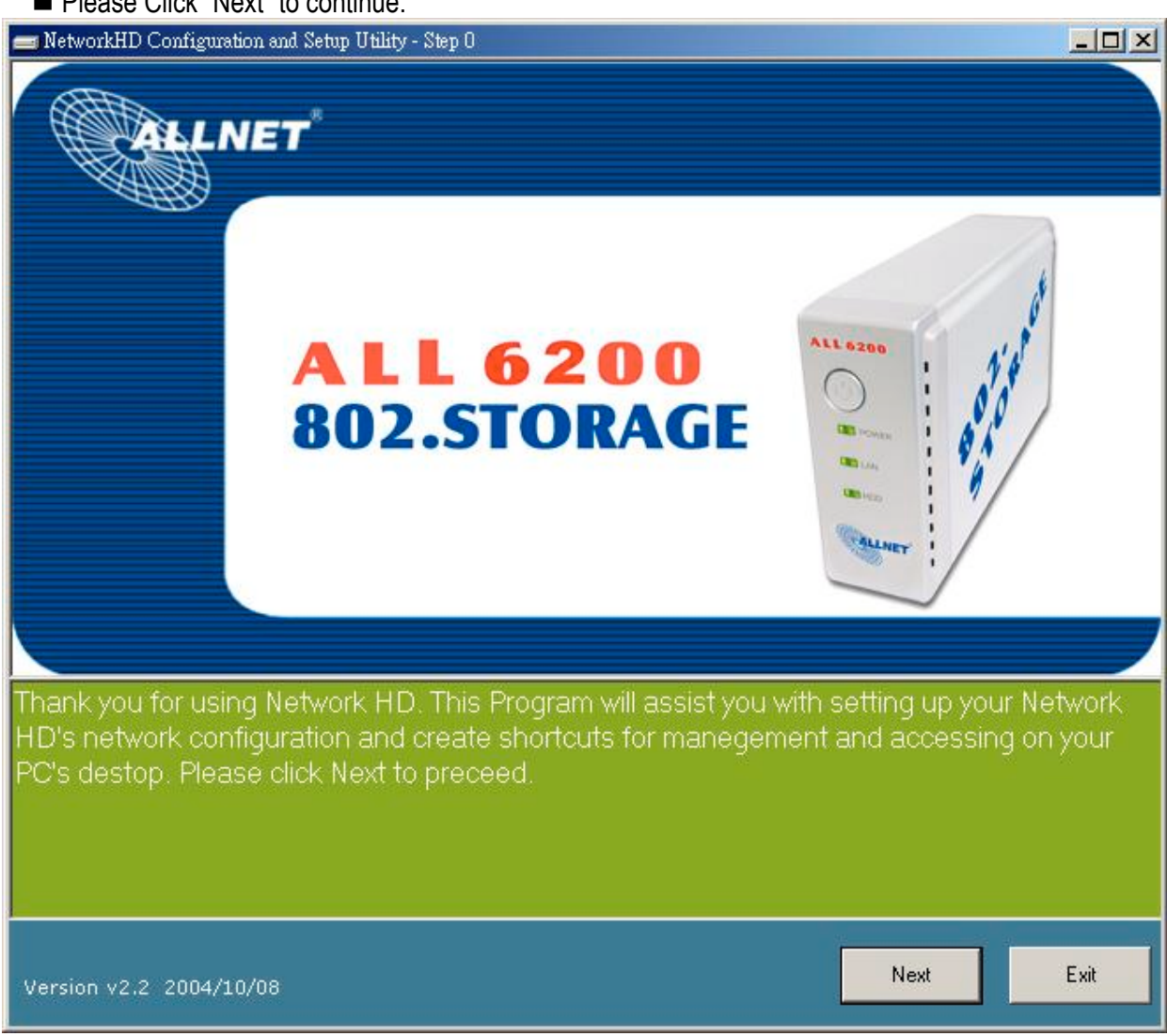

Please Click "Next" to continue.

Welcome page

### Step2: Power and network cable connection

- Connect the power cable to the AC socket located on the rear panel.
- Connect the power cable to the AC outlet
- Press the power button to activate the Network HD and confirm that the device is well powered by examining the LEDs on the front panel.

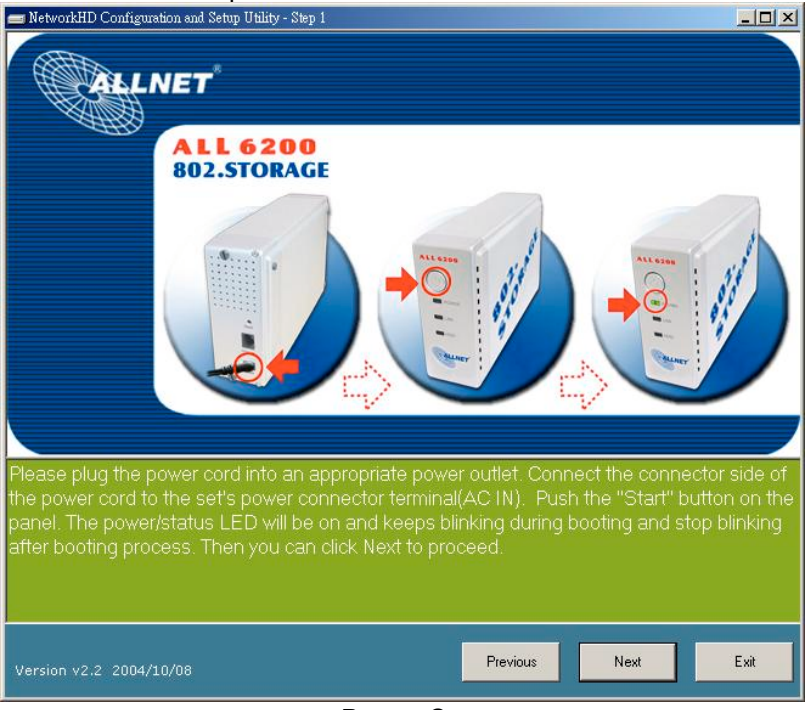

Power On

- Connect the Network HD and PC/Switch with Ethernet RJ-45 cable.
- Ensure that the Link/Act LED to be Green

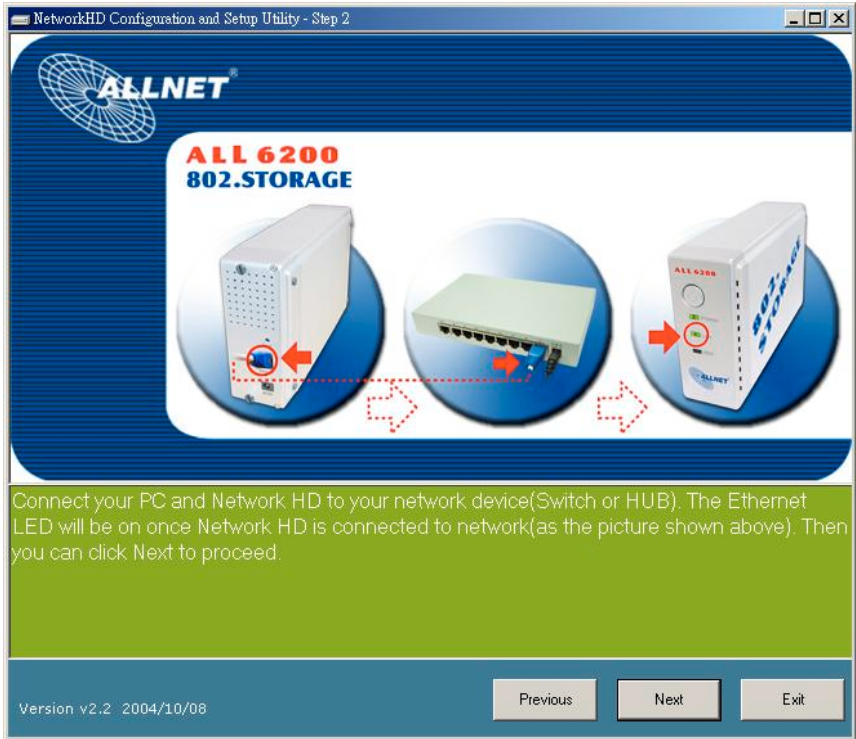

LAN Connection

Step3: Scan the Network HD in your network

Click Next to proceed the Network HD scanning.

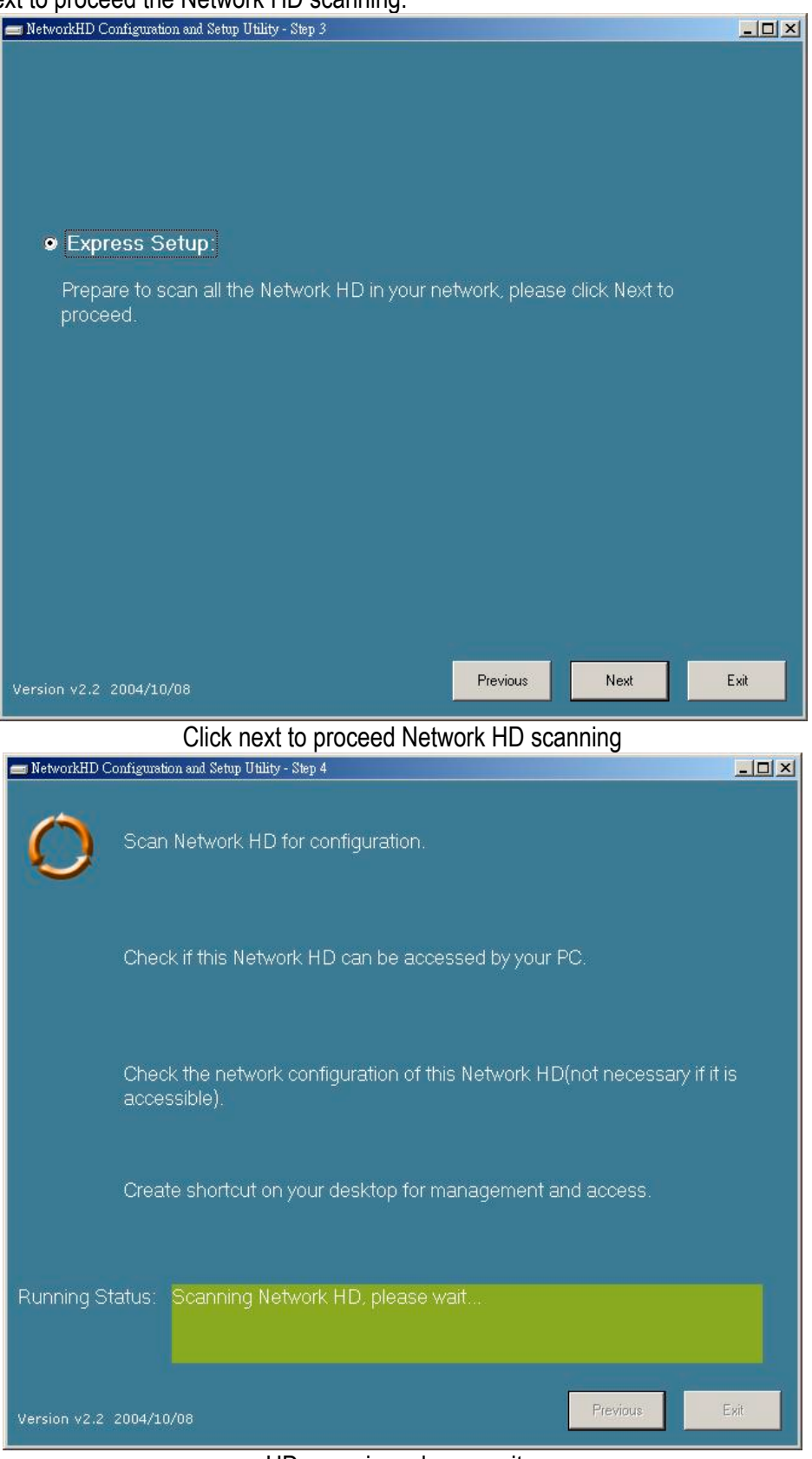

HD scanning, please wait...

Select the Device you are going to setup then Click "Next"

| ļ | ne Setup  | wizard will take different actions according to    | the status of the Network HD:                     |
|---|-----------|----------------------------------------------------|---------------------------------------------------|
|   | Reachable | Status                                             | The Setup Wizard is going to                      |
| ſ | NO        | The PC that runs the Setup Wizard currently cannot | 1.Adjust the network settings of the NetworkHD to |
|   | -         | access this network HD with the present network    | make the Network HD to be accessible by the PC.   |
|   |           | settings.                                          | 2.Create two shortcuts to access and setup the    |
|   |           |                                                    | Network HD                                        |
| ſ | YES       | The PC that runs the Setup Wizard currently can    | Create two shortcuts to access and setup the      |
|   |           | access this network HD with the present network    | Network HD                                        |
|   |           | settings.                                          |                                                   |

# The Setup Wizard will take different actions according to the status of the Network HD:

| 💼 Net | workHD Config  | uration and Setu | p Utility - Select | Network HD to configure       |             | ×            |
|-------|----------------|------------------|--------------------|-------------------------------|-------------|--------------|
| No.   | Reachable?     | Host Name        | IP Address         | HD Name                       | HD Capacity | HD Available |
| 0     | No             | I-Drive          | 192.168.1.1        | QUANTUM FIREBALLICt10 10      | 10.3GB      | 9.86GB       |
|       |                |                  |                    |                               |             |              |
|       |                |                  |                    |                               |             |              |
|       |                |                  |                    |                               |             |              |
|       |                |                  |                    |                               |             |              |
|       |                |                  |                    |                               |             |              |
|       |                |                  |                    |                               |             |              |
|       |                |                  |                    |                               |             |              |
|       |                |                  |                    |                               |             |              |
|       |                |                  |                    |                               |             |              |
|       |                |                  |                    |                               |             |              |
|       |                |                  |                    |                               |             |              |
| •     |                |                  |                    | 1                             | h.,         |              |
|       |                |                  |                    |                               |             |              |
| Plea  | se select the  | Network HI       | ) you want t       | o configure and click Next to | o continue. |              |
|       |                |                  |                    |                               |             |              |
| Une   | ion (12 2 200) | 1/10/00          |                    |                               | New         | E.A.         |
| vers  | 1011 92.2 2004 | +/10/08          |                    |                               | INEX        | EXI          |
|       |                |                  |                    | HD Found                      |             |              |

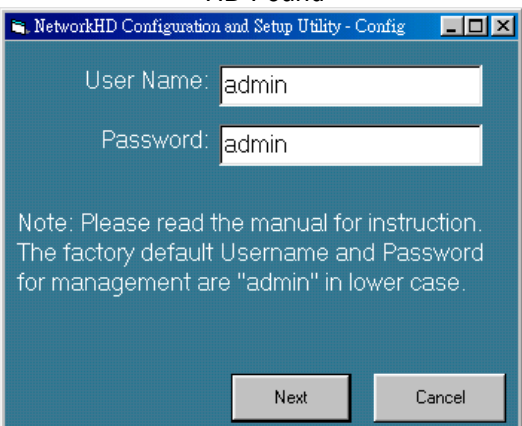

#### User name/Password Reminder

| 💼 Net | workHD Co                 | onfigurat                        | tion and Setup Utility - Step 4                                                                                                    | - 🗆 ×   |
|-------|---------------------------|----------------------------------|----------------------------------------------------------------------------------------------------|---------|
| 1     | P                         | Scar                             | n Network HD for configuration.                                                                                                    |         |
| 1     | P                         | Cheo                             | ck if this Network HD can be accessed by your PC.                                                                                                    |         |
| 1     | P                         | Cheo<br>acce                     | ck the network configuration of this Network HD(not necessary if it i<br>essible).                                                                                                    | s       |
|       |                           | Crea                             | ite shortcut on your desktop for management and access.                                                                                                    |         |
| Run   | ning St                   | atus:                            | Connection is successful, the network configuration of this Networ<br>HD has been set.                                                                                                    | κ       |
| Versi | on v2.2                   | 2004/1                           | o/os                                                                                                    | sit     |
|       |                           |                                  | Setting                                                                                                    |         |
|       | Warning                   | ļ                                |                                                                                                    | ×       |
|       | Netwo<br>"Setu<br>folder: | ork cont<br>o My Ne<br>s. Please | figuration setup complete. 2 shortcuts have been created on your desktop. Shortcu<br>etwork HD" is the link to WEB pages, "Access My Network HD" is the link to HD share<br>e refer to manual for more information and default folder access password. | t<br>ed |
|       |                           |                                  | ОК                                                                                                    |         |

Please note that how the two shortcuts function. Please refer to next page for further introduction.

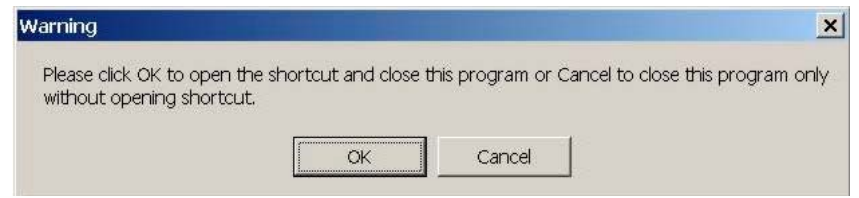

Click "OK" to setup your Network HD by Web-based UI or Click Cancel to Continue.

After the auto installation, there should be two shortcuts created on your desktop: **"Setup My Network HD"** is created for users to access the embedded management web pages **"Access My Network HD"** is the Link to access the shared folder in the Network HD. Please follow the statement below as the Network HD accessing guide. To setup the Network HD, please refer to the next page for management guide. *Note. Express Setup Wizard will detect your HD content but only for the 1st Partition.* 

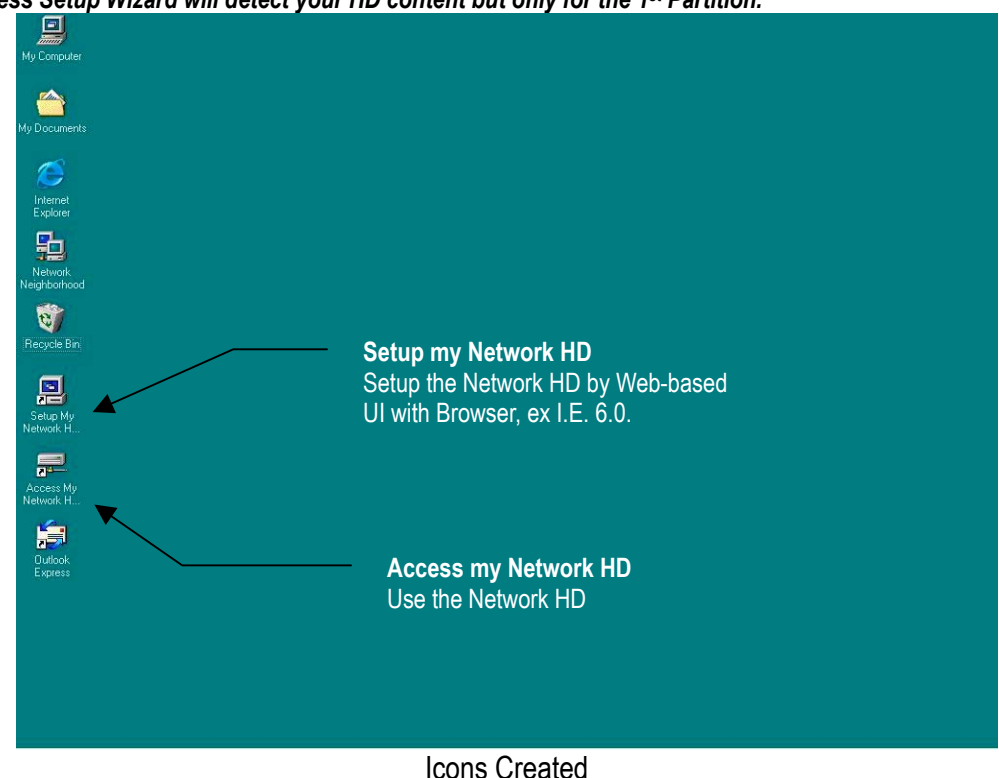

Note: If an unformatted or no hard disk is installed, users will not be able to access the Network hard disk by clicking the "Access My Network HD". But you will still be able to manage the Network HD by clicking "Setup my Network HD"

### To Access this HD,

- 1. Click the "Access my Network HD" icon to access. The device provides three default accounts for users to read/writes the folders in different authority levels:
  - All=Read/Write (The account is allowed to Read/Write all the folders in Network HD)
  - **Power**=Read/Write (The account is allowed to Read/Write the "share" Folder only)
  - **Guest**=Read Only (The account is allowed to Read the "share" Folder only)

To configure each account such as adding new users, changing user name/password or other properties, please refer to the management guide.

Note: The "Share" folder will be created automatically in the Network HD and can be accessed by all users as default.

2. You can enter the all/power/guest as the Username and password.

Ex. Username: all

Password: all.

| nter Netwo | rk Password        |                                          | ?      |
|------------|--------------------|------------------------------------------|--------|
|            | Enter your ne      | twork password for Microsoft Networking. | ОК     |
|            | <u>U</u> ser name: | all                                      | Cancel |
|            | Password:          | NRN                                      |        |

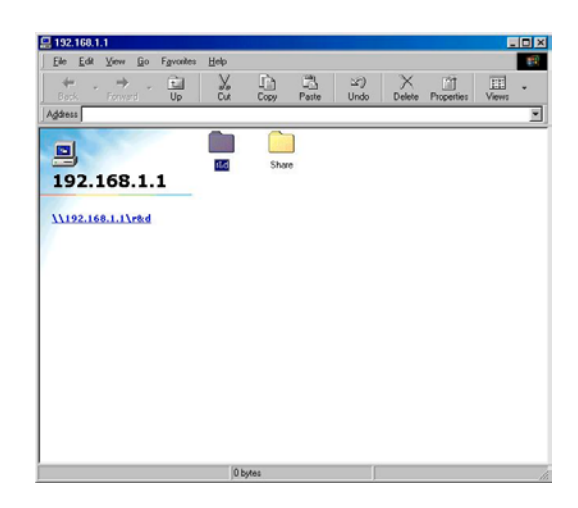

# Management Guide

# Setup the Network HD

To configure the Network HD through your computer with a web browser installed. Please follow up the steps below.

Double click the "Setup my Network HD" icon on your desktop screen

Type 192.168.1.1 into the URL web address location and press Enter.

The Username and Password Required window appears.

- Enter admin in the User Name location (default value).
- Enter admin in the Password location (default value).
- Click "OK" button

| Enter Ne   | twork Passw         | ord                            | ? ×   |
|------------|---------------------|--------------------------------|-------|
| <b>?</b> > | Please type y       | your user name and password.   |       |
| 8          | Site:               | 192.168.1.1                    |       |
|            | Realm               | Network HardDisk               |       |
|            | <u>U</u> ser Name   | admin                          |       |
|            | <u>P</u> assword    | *****                          |       |
|            | $\square$ Save this | password in your password list |       |
|            |                     | OK C                           | ancel |
|            |                     |                                |       |

**Home Page** The Network HD is managed via a web-based graphical user interface (GUI) that can be accessed with a standard HTML (HTTP v1.0) compliant browser.

|             | LNET                                                                                                    | 802.STORAGE                                                                                                    |
|-------------|----------------------------------------------------------------------------------------------------|----------------------------------------------------------------------------------------------------|
| me          | Networking Adm                                                                                                    | ninistration Share FTP                                                                                                    |
| Statu       | JS                                                                                                    |                                                                                                    |
| Balfalaibia |                                                                                                    |                                                                                                    |
|             | Host Name:                                                                                                    | I-Drive                                                                                                    |
|             | IP Address:                                                                                                    | 192.168.1.1                                                                                                    |
|             | Version:                                                                                                    | v4.00(10-15-2004)-ext3                                                                                                    |
|             |                                                                                                    | Click here for more information                                                                                                    |
|             |                                                                                                    |                                                                                                    |
| Conf        | figuration                                                                                                    |                                                                                                    |
|             | Networking                                                                                                    |                                                                                                    |
|             |                                                                                                    |                                                                                                    |
|             | network setting                                                                                                    |                                                                                                    |
|             | network setting<br>→ Host Name IP .                                                                                                    | Address Superuser/Password                                                                                                    |
|             | network setting<br>→ <u>Host Name</u> IP.<br>Administration                                                                                                    | Address Superuser/Password                                                                                                    |
|             | network setting<br>→ <u>Host Name</u> IP.<br><u>Administration</u><br>system setting                                                                                                    | Address Superuser/Password                                                                                                    |
|             | network setting<br>→ <u>Host Name</u> I <u>P.</u><br><b>Administration</b><br>system setting<br>→ Restart Systen                                                                                                    | Address Superuser/Password<br>!<br>n HD Format Factory Default Reset Firmware Upgrade                                                                                                    |
|             | network setting<br>→ <u>Host Name</u> IP<br>Administration<br>system setting<br>→ <u>Restart System</u><br><u>System Time</u>                                                                                                    | <u>Address_Superuser/Password</u><br>!<br>n <u>HD Format_Factory Default Reset_Firmware Upgrade</u><br><u>Character Set</u>                                                                          |
|             | network setting<br>→ <u>Host Name</u> IP.<br>Administration<br>system setting<br>→ <u>Restart System</u><br><u>System Time</u><br>Share                                                                                            | Address Superuser/Password<br>!<br>n <u>HD Format Factory Default Reset</u> Firmware Upgrade<br><u>Character Set</u>                                                                                 |
|             | network setting<br>→ <u>Host Name</u> IP<br>Administration<br>system setting<br>→ <u>Restart System</u><br><u>System Time</u><br>users and folders a                                                                               | <u>Address</u> <u>Superuser/Password</u><br>!<br>n <u>HD Format</u> <u>Factory Default Reset</u> <u>Firmware Upgrade</u><br><u>Character Set</u><br>ccess setting                                    |
|             | network setting<br>→ <u>Host Name</u> IP<br>Administration<br>system setting<br>→ <u>Restart System</u><br><u>System Time</u><br>users and folders a<br>→ <u>User Configurat</u>                                                   | <u>Address</u> <u>Superuser/Password</u><br>!<br><u>HD Format</u> <u>Factory Default Reset</u> <u>Firmware Upgrade</u><br><u>Character Set</u><br>ccess setting<br>tion_Folder Configuration         |
|             | network setting<br>→ <u>Host Name</u> IP<br>Administration<br>system setting<br>→ <u>Restart System</u><br><u>System Time</u><br>users and folders a<br>→ <u>User Configurat</u><br>FTP                                            | Address Superuser/Password<br>!<br><u>HD Format Factory Default Reset</u> Firmware Upgrade<br><u>Character Set</u><br>ccess setting<br>tion <u>Folder Configuration</u>                              |
|             | network setting<br>→ <u>Host Name</u> IP<br>Administration<br>system setting<br>→ <u>Restart System</u><br><u>System Time</u><br>users and folders a<br>→ <u>User Configurat</u><br>FTP<br>FTP login password                      | Address Superuser/Password<br>!<br>n HD Format Factory Default Reset Firmware Upgrade<br>Character Set<br>ccess setting<br>tion Folder Configuration<br>d setting                                    |
|             | network setting<br>→ <u>Host Name</u> IP.<br>Administration<br>system setting<br>→ <u>Restart System</u><br><u>System Time</u><br>users and folders a<br>→ <u>User Configurat</u><br>FTP<br>FTP login password<br>→ FTP Configurat | Address Superuser/Password<br>!<br><u>In HD Format Factory Default Reset Firmware Upgrade</u><br><u>Character Set</u><br>ccess setting<br>tion Folder Configuration<br>d setting<br>ion FTP Password |

The Home page is shown as below.

# Home

Status

Host name: the Identification of the Network HD shows on the "My Neighborhood" IP-address: the IP address of the Network HD

Version: the Firmware Version

# Configuration

Click the hyper link of each management items to quick link to each management page.

|       |                                                                                                    | 802.STORAGE                                                                                                    | EXI3                |
|-------|----------------------------------------------------------------------------------------------------|----------------------------------------------------------------------------------------------------|---------------------|
| me    | Networking Adm                                                                                                    | inistration Share FTP                                                                                                    |                     |
| Stat  |                                                                                                    |                                                                                                    |                     |
| CALCA |                                                                                                    |                                                                                                    |                     |
|       | Host Name:                                                                                                    | I-Drive                                                                                                    |                     |
|       | IP Address:                                                                                                    | 192.168.1.1                                                                                                    |                     |
|       | Version:                                                                                                    | v4.00(10-15-2004)-ext3                                                                                                    |                     |
|       |                                                                                                    | 201 202                                                                                                    |                     |
|       |                                                                                                    | <u>Click here fo</u>                                                                                                    | or more information |
| Con   | figuration                                                                                                    |                                                                                                    |                     |
|       | T TO GIT OT TAILING                                                                                                    |                                                                                                    |                     |
|       | network setting<br>→ <u>Host Name</u> IP /<br>Administration<br>system setting<br>→ <u>Restart System</u><br><u>System Time</u>                                                                                  | Address Superuser/Password<br><u>HD Format Factory Default Reset</u> Firmware Upgrac<br><u>Character Set</u>                                                                  | <u>le</u>           |
|       | network setting<br>→ <u>Host Name</u> IP /<br><u>Administration</u><br>system setting<br>→ <u>Restart System</u><br><u>System Time</u><br><u>Share</u>                                                           | Address Superuser/Password<br><u>HD Format Factory Default Reset</u> Firmware Upgrac<br><u>Character Set</u>                                                                  | <u>le</u>           |
|       | network setting<br>→ <u>Host Name</u> IP /<br><u>Administration</u><br>system setting<br>→ <u>Restart System</u><br><u>System Time</u><br>users and folders a                                                    | Address Superuser/Password<br><u>HD Format Factory Default Reset</u> Firmware Upgrad<br><u>Character Set</u><br>ccess setting                                                 | l <u>e</u>          |
|       | network setting<br>→ <u>Host Name</u> IP /<br><u>Administration</u><br>system setting<br>→ <u>Restart System</u><br><u>System Time</u><br><u>Share</u><br>users and folders au<br>→ <u>User Configurat</u>       | Address Superuser/Password<br><u>HD Format Factory Default Reset</u> Firmware Upgrac<br><u>Character Set</u><br>ccess setting<br>ion <u>Folder Configuration</u>              | <u>le</u>           |
|       | network setting<br>→ <u>Host Name</u> IP /<br>Administration<br>system setting<br>→ <u>Restart System</u><br><u>System Time</u><br>users and folders au<br>→ <u>User Configurat</u><br>FTP                       | Address Superuser/Password<br><u>HD Format Factory Default Reset</u> Firmware Upgrad<br>Character Set<br>ccess setting<br>ion Folder Configuration                            | <u>le</u>           |
|       | network setting<br>→ <u>Host Name</u> IP /<br>Administration<br>system setting<br>→ <u>Restart System</u><br><u>System Time</u><br>Users and folders ar<br>→ <u>User Configurat</u><br>FTP<br>FTP login password | Address Superuser/Password<br><u>HD Format Factory Default Reset</u> Firmware Upgrad<br><u>Character Set</u><br>ccess setting<br>ion <u>Folder Configuration</u><br>I setting | l <u>e</u>          |

#### **Status Detail**

To see more info about the Network HD, such as HD used (%), Up-time, samba users, and FTP users, please click the "Click here for more information..."

- HD used (%): the usage percentage of HD (Total amount of HD)
- Up-time: the estimate time that you power on the Network HD
- Samba Users: the number of members who is currently using the Network HD
- FTP Users: the number of members who is currently using the Network HD by FTP client

Note. The Network HD provides the Maximum five online users of Samba and five online FTP users.

| Home | Networking Admir | nistration Share FTP   |
|------|------------------|------------------------|
| Die  | file.            |                        |
| 518  | tus              |                        |
|      | Host Name:       | I-Drive                |
|      | IP Address:      | 192.168.1.1            |
|      | HD used(%):      | 0.33 % ( 10G )         |
|      | Up-time:         | 7 minute               |
|      | Version:         | v4.00(10-15-2004)-ext3 |
|      | Samba Users:     | 0                      |
|      | FTP Users:       | 0                      |
|      |                  | Back                   |

# Networking

On the page, you can setup the Networking configurations of Network HD, Host Name, IP Address and SuperUser/Password. After you complete the setting, the Network HD will shown on the your "My Neighborhood".

| Home | Networking Administration Share FTP   |
|------|---------------------------------------|
|      |                                       |
| Ne   | tworking                              |
|      | Host Name Setting                     |
|      | Network HD Host Name Setting          |
|      | IP Address Setting                    |
|      | Network HD IP Address Setting         |
|      | Superuser/Password Setting            |
|      | Network HD Superuser/Password Setting |

#### Host Name

| Item        | Configuration                                                             |
|-------------|---------------------------------------------------------------------------|
| Host Name   | Identification of Network HD shown on your "My Neighborhood"              |
| Work Group  | The workgroup this Network HD is located                                  |
| Description | Brief description of the Network HD, for example IP address, Location etc |

# Networking - Host Name

- Notes: 1. Host Name & Work group are limited to 15 characters.
  - Discription is limited to 48 characters.
  - 2. Space character, control character and " ' " are not allowed.

| Nork Group   | WorkGroup  |
|--------------|------------|
| Description: | Network-HD |

#### **IP** address

| ltem        | Configuration                                                             |
|-------------|---------------------------------------------------------------------------|
| IP Address  | IP address of the Network HD                                              |
| Subnet Mask | The Subnet Mask must be compatible with the other devices on your network |
| Gateway     | Enter the Router or Gateway IP on your network or leave it blank          |
| DNS Server  | Please specify the server IP address your ISP provides                    |

# Networking - IP Address

| P Address    | 19216811      |
|--------------|---------------|
| IF Address.  |               |
| Subnet Mask: | 255.255.255.0 |
| Gateway:     | 192.168.1.254 |
| DNS Server:  | 168.95.1.1    |

# SuperUser/ Password

You can setup the administration User Account/Password in this page. The user name/ password is used to access the Web-based UI to Setup the Network HD.

| ltem             | Configuration                                                       |
|------------------|---------------------------------------------------------------------|
| SuperUser name   | Username of the Network HD administrator to access the Web-based UI |
| Old Password     | Enter your old password here                                        |
| New Password     | Enter the New Password here                                         |
| Confirm Password | Enter the New Password again to confirm                             |

# Networking - Superuser Setting

Please provide superuser name and password from 4 to 16 characters. Regularly change username and password to ensure security.

# Administration

In this page, you can manage the Network HD with the tools to

- Restart the system
- Format the Hard disk
- Restore the default setting,
- Update the latest Firmware
- Adjust the system time
- Support the correct code pages in SAMBA for character set

#### Administration

| Reboot Network HD                                         |  |
|-----------------------------------------------------------|--|
| HD Format                                                 |  |
| Format Network HD                                         |  |
| Factory Default Reset                                     |  |
| Restore Network HD to factory default configuration       |  |
| Firmware Upgrade                                          |  |
| Upgrade Network HD firmware                               |  |
| System Time                                               |  |
| Adjust the system time                                    |  |
| Character Set                                             |  |
| Support the correct code pages in SAMBA for character set |  |

#### Restart System

To Restart the Network HD, Click "Yes" to enact. Don't power off the device before the system restart been completed.

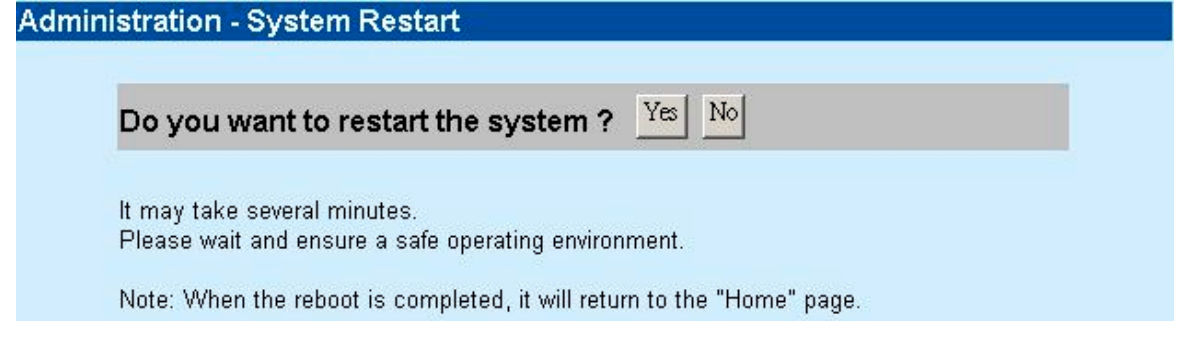

#### Format HD

When this massage "HD Unable to use" is found in "HD used (%)", it represents that your Hard disk is one whole new unformatted Hard disk or your HD is not formed as EXT3 format. You will have to format the HD or replace a HD with EXT3 format

Caution: All partitions on your HD will be format and all your DATA will be erased.

| Status                   |                                    |                                                          |  |
|--------------------------|------------------------------------|----------------------------------------------------------|--|
| Host                     | Name:                              | - Drive                                                  |  |
| IP Add                   | tress:                             | 192.168.1.1                                              |  |
| HD us                    | ed(%):                             | HD Unable to use                                         |  |
| Up-tim                   | ne:                                | 1 minute                                                 |  |
| Versio                   | on:                                | v4.00(10-15-2004)-ext3                                   |  |
| Samb                     | a Users:                           | 0                                                        |  |
| FTP U                    | sers:                              | 0                                                        |  |
| former the block dist.   | aliale " <b>V</b> aa" t            | Back                                                     |  |
| Administration           | , CIICK "Yes" (                    | o activate.                                              |  |
| Administration           | - HD F Offiai                      |                                                          |  |
| Do you                   | want to form                       | nat HD ? Yes No                                          |  |
| lt supports<br>Please wa | s only EXT3 and<br>it and ensure a | may take several minutes.<br>safe operating environment. |  |
| Note: Whe                | en the HD forma                    | t is completed, it will return to the "Home" page.       |  |
|                          |                                    |                                                          |  |

Please wait as the format proceeding. Do not power off the system or close the browser. After the completion of the format process, **the system restarts automatically**.

| Administrator - Format HD                                                                      |      |
|------------------------------------------------------------------------------------------------|------|
| It may take several minutes.<br>Please wait for system reload page and don't close this window |      |
|                                                                                                | 100% |

# Factory Default

To restore Network HD to default configuration, click "Yes" to enact. Don't power off the device during the process.

| Do you want to res        | et to factory default ? Yes No           |
|---------------------------|------------------------------------------|
| It may take several minut | tes. Current configuration will be lost. |
| Please wait and ensure a  | a safe operating environment.            |

# Firmware update

To upgrade the Firmware,

- 1. Click Browse...
- 2. Select the file for Firmware updating.
- 3. Click Apply

Caution: Don't power off the device or the device will be damaged.

| Please input the file name with full path: |        |
|--------------------------------------------|--------|
|                                            | Browse |

#### System Time

If your system is not connected with Internet, Click "Time Sync" to synchronize the current time with PC.
 If your system is connected with Internet, you can use "Time Server" and select "Time Zone" to do time synchronization. Please remember to click "Save". The correct time will be applied by next boot.

|     | Administration - System Ti      | ime                                                               |
|-----|---------------------------------|-------------------------------------------------------------------|
|     |                                 |                                                                   |
|     | Time Zone                       | Germany                                                           |
|     | • Use Local Time                |                                                                   |
|     | Current Time                    | Fri Jun 25 13:39:51 CET 2004 Time Sync                            |
|     | Clicking Time sync wil          | l restart the network daemon such as SAMBA and FTP                |
|     | C Use Time Server               |                                                                   |
|     | Time Server                     | ntp0.fau.de                                                       |
|     |                                 | Save Back                                                         |
| Cha | racter Set                      |                                                                   |
| 0 0 | hoose the correct character set | t for your file system, scroll the bar, select it, and click Save |
|     | Administration - Charat         | clerSel                                                           |
|     |                                 |                                                                   |
|     | Character Set                   | 850 (ISO 8859-15 Euro)                                            |
|     |                                 |                                                                   |

# Share

On Share page, you can manage the Users and Folders on the Network HD.

Save

| Share |                           |  |
|-------|---------------------------|--|
|       | User Configuration        |  |
|       | Network HD User Setting   |  |
|       | Folder Configuration      |  |
|       | Network HD Folder Setting |  |

Back

### User configuration

On this page, you can add/ remove users or make the User configuration. For the user number restriction applies to five concurrently connected users, you can add users as much as your demand. The default three accounts are irremovable. Add User

#### 1. Click Add button

| asic User                       |                 |
|---------------------------------|-----------------|
|                                 |                 |
| all 🗖 🛛 power 🗖<br>dvanced User | guest 🗖         |
| None                            |                 |
|                                 |                 |
|                                 | Add Delete Back |
|                                 |                 |

- 2. Enter the User Name, New password, Confirm password, User description
- 3. Decide the FTP Access, and Accessed Level (Supervisor for web-master, and General user for Enduser). When FTP Access is enable, this user is allowed to access FTP with the username and password he owned.
- 4. Choose the default folder for the user.
- 5. Click Apply to save

| Notes:<br>If | the user can use FTP at the san | ne time, don't use username as your password. |
|--------------|---------------------------------|-----------------------------------------------|
|              |                                 |                                               |
|              | User Name:                      | sales                                         |
|              | New Password:                   | ****                                          |
|              | Confirm Password:               | *****                                         |
|              | User Description:               | sales                                         |
|              | FTP Access:                     | ⊙Yes ONo                                      |
|              | Accessed Level:                 | O Supervisor O General User                   |
|              | FTP Folder                      | ftpshare -                                    |

#### Change the User configuration

1. Click the User Name link, for example, all

|     | User Name:        | all                         | Change Name |
|-----|-------------------|-----------------------------|-------------|
|     | New Password:     |                             |             |
|     | Confirm Password: |                             |             |
| Y   | User Description: | all account                 |             |
| all | FTP Access:       | O Yes € No                  |             |
|     | Accessed Level:   | @ Supervisor @ General User |             |
|     | FTP Folder:       | Share                       |             |

2. Enter the New Password; confirm Password, and Description to change the setting

#### Delete User

To remove the accounts of certain users to ban the right to access the Network HD,

- 1. Select the User you want to remove by clicking the check box
- 2. Click Delete to remove

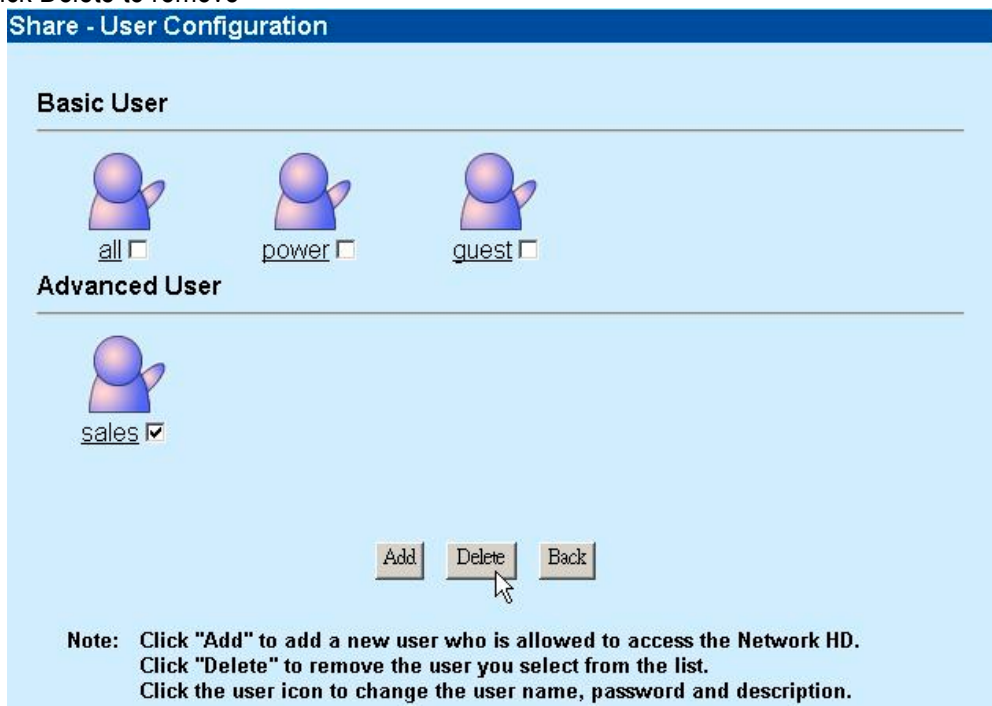

# Folder Configuration

On the page, you can add folders, delete folders and setup the Authentication of users.

# Add Folder

To add a new Folder for file sharing:

|         | k Add to add a new Folder                                                         | y.                                                                                                    |
|---------|-----------------------------------------------------------------------------------|----------------------------------------------------------------------------------------------------|
| Sha     | re - Folder Configuration                                                         |                                                                                                    |
|         |                                                                                   |                                                                                                    |
|         | Share                                                                             | Share to All                                                                                                    |
|         |                                                                                   | Add Delete Back                                                                                                    |
|         | Note: Click "Add" to add a r<br>Click "Delete" to remo<br>Click the folder icon t | ew folder.<br>We the folder you select from the list.<br>o change the folder name, description and user authority. |
| 2. Ent  | er the Folder Name and Des                                                        | cription                                                                                                    |
| 3. Clic | k Apply to Save                                                                   | - F                                                                                                    |
| Sha     | re - Add Folder                                                                   |                                                                                                    |

| Folder Name:        | Video      |
|---------------------|------------|
| Folder Description: | Video File |

# Delete Folder

To remove a folder and the files within the folder

1. Select the folder you want to remove by clicking the check box

| Share Share | Share to All    |
|-------------|-----------------|
|             | as              |
|             | Add Delete Back |

# Change the User Authentication of folder

In this management page, you can configure the authority levels for each user, ex reading or rewriting files and folders in Network HD. Three privilege modes are provided for each user:

- Non-access
   The User is not allowed to access the folder
   Read-only
  - The user is allowed to read files only in this folder
- Read&write The User is allowed to read and write files to or from this folder

| Share - Fo                                        | lder - "Share" limits                                                                                      | of authority                       |                    |
|---------------------------------------------------|----------------------------------------------------------------------------------------------------|------------------------------------|--------------------|
|                                                   |                                                                                                    |                                    |                    |
|                                                   | Folder Name:                                                                                               | Share                              |                    |
| Share                                             | Folder<br>Description:                                                                                     | Share to All                       | Change Description |
| C Open<br>C Open<br>C No ac<br>C Only F<br>C Read | set user's limit for th<br>Mode<br>cess for all users<br>Read access for all us<br>Write access for all us | i <b>is folder!</b><br>ers<br>sers |                    |
| <b>P</b> <sub>sal</sub>                           | Non-access C Read only C                                                                                   |                                    | only CRead&write   |
|                                                   | est                                                                                                    | C Non-access ● Read                | only CRead&write   |
|                                                   |                                                                                                    | C Non-access C Read                | only • Read&write  |
| Ppov                                              | ver                                                                                                    | C Non-access C Read                | only • Read&write  |
| 17                                                |                                                                                                    | Apply Back                         |                    |

# FTP

FTP supported functionality is for users to access and up/down load files with FTP software.

| FTP Configuration         |  |
|---------------------------|--|
| FTP Configuration Setting |  |
| FTP Password              |  |
| FTP Password Setting      |  |

### **FTP Configuration**

Click FTP Configuration, to set up the configuration such as user limitation, Service port number, Length for timeout, and anonymous user restriction

| Items           | Meaning                            | How to                                                                 |
|-----------------|------------------------------------|------------------------------------------------------------------------|
| Maximum Unit    | Maximum concurrently connected FTP | Enter the member number                                                |
| number          | users, from 1 to 5                 |                                                                        |
| Port Number     | Decide FTP Service port Number as  | Enter the FTP Port number                                              |
|                 | your demand                        | (The default port number is 21, if you leave it blank)                 |
| Timeout         | The FTP time out length            | Enter the length you want. 15 Min is set for the default time if it is |
|                 |                                    | left blank.                                                            |
| Allow Anonymity | Allow anonymous user account       | Choose Yes to enable or no to disable                                  |

#### FTP Configuration

Notes: 1. The maximum number of unit is up to 5.

2. The port number is between 1 and 65535.

| Port Number:     | 21         |         |
|------------------|------------|---------|
| Timeout:         | 15         | Minutes |
| Allow Anonymity: | O Yes ⊙ No |         |

### FTP Password

You can configure the user name/ password of FTP account here. The Default User name is "ftpuser", and the password is "**abc123**" Note. Please follow the password setting rules to proceed:

1. The word "FTP" should not be included

2. At least one number should be included in the password string (ex, sales1)

- 3. At least 6 characters should be included in the password string. (ex. F5sdsd)
- 4. Please provide the new Password form 6 to 16 characters.

| Notes:  | Please provide the new password<br>Please don't use "ftpuser" as your | from 6 to 16 characters.<br>password. |
|---------|-----------------------------------------------------------------------|---------------------------------------|
|         | FTP User Name:                                                        | ftpuser                               |
| P       | New Password:                                                         |                                       |
| ftpuser | Confirm Password:                                                     |                                       |
|         | Apply Undo                                                            | Back                                  |

# Network HD Application

There are several applications for Network HD.

For one user or one single PC, you can backup your important files from your PC.

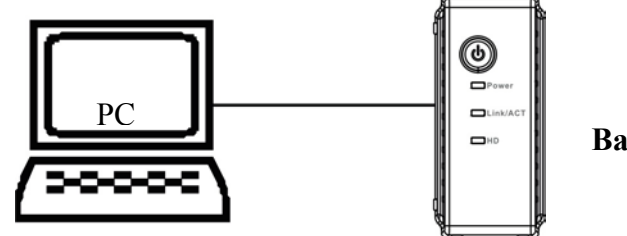

**Backup Data** 

# One User

For Multiple users, Network HD provides a convenient way for file sharing and backup by using the "My Neighborhood" All you have to do is connecting the Network HD with your switch, and you can enjoy the easy and reliable service of Network HD.

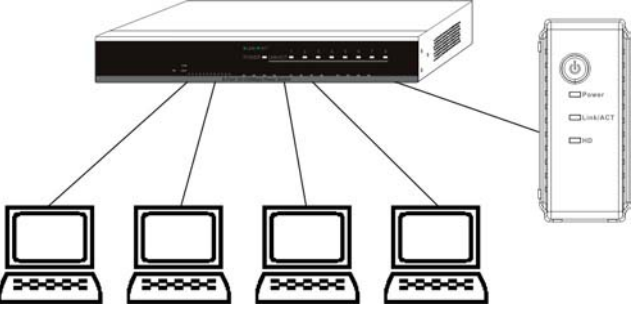

Files Sharing Remote Backup

PC PC <u>Multiple User</u>server

# Backup

For Windows 2000/XP Users, the OS provide an accessory system tool for data backup, "**Backup**". Please follow the steps as the reference to complete data backup,

- 1. Activate the programs: clicking start button, pointing Programs, pointing Accessory, pointing system tools, and clicking Backup.
- Click "Schedule Jobs" tab, and Select date that you want to activate the Backup Job. Click "Add Job" button
- 3. When The Wizard appears, Select "Create a new Job" and Click OK

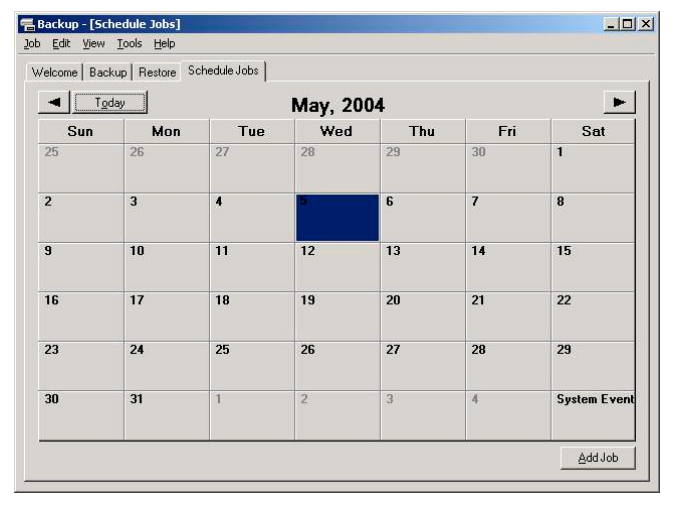

- 4. Select "Back up My Computer" to backup your whole system or "Back up Selected files, folders and Driver". If you want to backup C:\, select "Back up Selected files, folders and Driver"
- 5. If you want to backup one Drive, ex. C:\, select the drive by click the check box in front of the drive letter.
- 6. Decide the destination of backup file.
- 7. Type a name for this backup job and Click start.
- 8. Wait for the program to process the backup progress.

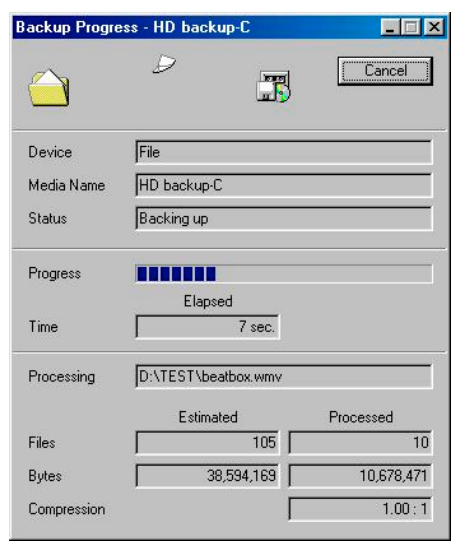

For some circumstances, Network HD's FTP function provides the possibility of remote backup.

For example, you have an IP camera provides FTP feature and want to transfer video data of IP camera back to Network HD to fulfill the needs of remote monitoring.

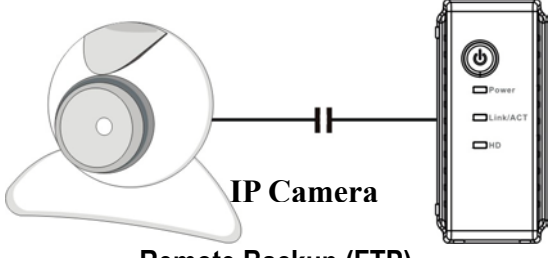

# Remote Backup (FTP)

To use the FTP, please choose a FTP supported Browser, ex. IE 6.0. Type ftp://domain name or IP/ in Bower's address blank and press Enter. The Authentication Windows will appear for you to input username and Password.

The Default User Account is "ftpuser", and the password is "abc123".

You may change the password in FTP setting, but the user account is fixed. For more info, please refer to the "FTP".

To use Network-HD as a FTP server without fixed IP or domain name, please setup your router's DDNS and Port mapping (Virtual Sever) first. As for the setting, please refer to the DDNS and Port mapping in your router's Manual.

# Trouble Shooting Guide

#### 1. How to shut down the Network HD properly?

**Ans.** To shut down the System properly, press the Power button on the front panel for two seconds until Power LED blinks then go off.

#### 2. The Express Setup Wizard can't configure My Network setting.

Ans.

- □ Make sure that your RJ-45 cable is connected with the Network HD and your PC/Switch.
- Check the Link/ACT LED of Network HD, and make sure that it's Green.
- Check the power of the Network HD, PC/Switch and make sure that it's on.
- □ Check your PC's IP address, make sure that it has a static IP or connects with a router with DHCP Client. As for the setting, Please refer to the "IP Protocol Setup" Chapter.
- □ The system is down. Reboot the system with Web-based UI or press the Default Button to restore the factory default setting and reboot.
- 3. The Network HD can't find my HD and the Home page of Web-based UI display that the "HD unable to use. **Ans.** There are some possibilities,
  - The HD is broken. Please change another HD
  - The HD jumper is not set as Master. Your HD jumper should be set to Master. Different Hard Disk has different jumper settings; please refer to your Hard Disk manual for more information.
  - The HD is unformatted. Please format it with our HD Format tool in Administration.
  - □ The partition format of HD is not EXT3, ex. NTFS. Please format it with the provided Format tool in Administration.
- 4. I use Network HD as a FTP server, but the users that outside the LAN can't access it.

**Ans.** To use Network-HD as a FTP server without fixed IP or domain name, please setup your DDNS and Port Mapping of router (IP Sharing) first. As for the setting, please refer to the DDNS and Port mapping in your router's Manual.

5. I can't access the Network HD.

Ans.

- Check the Link/ACT LED of Network HD, and make sure that it's Green.
- The system is down. Reboot the system with Web-based UI or press the Default Button to restore the Factory default setting and reboot.
- □ When the concurrently connected users are over five, the system will block other users who want to access. Please check the Samba Users / FTP Users by clicking the "Click here for more information..." on the Web-based UI.

# Specification

Standard IEEE 802.3, IEEE 802.3u Support Protocol TCP/IP, HTTP, SMB, FTP

| Support concurrently connected Users         |
|----------------------------------------------|
| Samba: Five Users / FTP: Five Users          |
| Interface                                    |
| One 10/100Mbps RJ-45 Ethernet port           |
| One Default Button                           |
| Connection speed                             |
| 10/100Mbps                                   |
| Support Hard Diskette                        |
| One removable 3.5" external HD (ATA)         |
| Diagnostic LEDs                              |
| Power: On/Boot or Shutdown (Green/Blinking)  |
| Link/ACT: Ethernet Act/Link (Green)          |
| HD: Hard Disk data transfer (Amber/Blinking) |
| Dimensions                                   |
| 220L132W60H mm                               |
| Operating Temperature                        |
| Operating 0~50 ; Storing20~70                |
| Power Supply                                 |
| DC 12V 3A External power adapter             |
| Certification                                |
| FCC (CISPR_22), CE (EN55022), VCCI Class B   |